## **ARCADIA UNIVERSITY**

|              | Course                                                                                     | Date                      | Session      | Credits | AUC   | Schedule                                                                  | Available Seats |
|--------------|--------------------------------------------------------------------------------------------|---------------------------|--------------|---------|-------|---------------------------------------------------------------------------|-----------------|
| Į            | General Biology I<br>B1101/Lecture/1                                                       | 8/31/2020 -<br>12/22/2020 | 2020 Fall 01 | 4.00    | -NPL- | MWF 9:45 AM<br>10:50 AM; Online<br>Course, Online<br>Course, Room<br>SYNC | 1 of 29         |
| Instructors: | Smith, Sheryl T.<br>Theodoraki, Maria<br>Schmidt, Stephanie L.<br>Binckley, Christopher A. |                           |              |         |       |                                                                           |                 |

Here is what a course looks like after you search for courses using the "Find Courses" tab on Self-Service.

- Highlighted Under the Course Heading is the Course Code
- Highlighted Under the <u>Session Heading</u> is the **Period**
- Highlighted under <u>"AUC" Heading</u> is the AUC credit that the course covers
- Highlighted underneath the <u>Schedule Heading</u> is when the course takes place
- Highlighted underneath the <u>Available Seats heading</u> are the **available seats left for the course. For example, 1 of 29 means that there is only one spot for a student left in the course.** 
  - If the course is filled the green open book beside the course code becomes red. This means that the course is closed and in order to get into the course, a professor will have to let you in from a waitlist. This can sometimes be tricky because sometimes professors stick to maximum occupancy for their courses. If you are not let off the waitlist, you should have a back-up course to put in that course's spot.

2020 Fall 01 B1101/Lecture/1 - General Biology I | Credits 4.00 This course is an Introduction to the science of living organisms, with emphasis on molecular and cellular aspects of energy processing, cell reproduction and genetics. Three class hours and three laboratory hours weekly. The lecture portion of the course may be offered on-line in the summer, but labs and exams are on campus.

| Registration Type | Traditional                                                     |
|-------------------|-----------------------------------------------------------------|
| Fees              | N/A                                                             |
| Instructors       | Binckley, Christopher                                           |
| Duration          | 8/31/2020 - 12/22/2020                                          |
| Schedule          | MWF 9:45 AM - 10:50 AM; Online Course, Online Course, Room SYNC |
| Prerequisites     | N/A                                                             |
| Corequisites      | BI101L / Lab                                                    |
| Credit Types      | Undergraduate credit                                            |
| Class             | 29 Seats   1 Remaining                                          |
|                   | Open (Target Met)                                               |
|                   |                                                                 |

Above is the course description. This gives you a general description of what is covered in the course. You can get this course description by clicking on the course code and section beneath the course listed after searching the course. (highlighted below)

|              | Course                                                                                     |
|--------------|--------------------------------------------------------------------------------------------|
|              | General Biology I<br>BI101/Lecture/1                                                       |
| Instructors: | Smith, Sheryl T.<br>Theodoraki, Maria<br>Schmidt, Stephanie L.<br>Binckley, Christopher A. |

## **Tips when Registering for Courses:**

- Always look for prerequisites. •
  - Prerequisites mean that you must have taken another course prior to taking this course.
  - Example: You must take BI101 before taking BI102.
- Always look for corequisites:
  - This means that an additional course must be taken alongside the course you are registering for. This is common for classes that have lab components.
- Credit Types: •
  - 0 The credits listed here can contain the AUC (Arcadia Undergraduate Curriculum) requirements that this course covers.